If you have an Amazon Fire TV Stick and want to watch IPTV on it, you'll need to install the RockBuster or USA + POLAR Player app.

## Step 1: Enable Apps from Unknown Sources

Before you can install any third-party applications, you need to enable "Apps from Unknown Sources" on your Fire TV Stick. Here's how to do it:

- 1. From the Fire TV Stick home screen, navigate to "Settings" at the top of the screen.
- 2. Scroll to the right and select "My Fire TV."
- 3. Select "Developer Options."
- 4. Turn on "Apps from Unknown Sources."

## Can't you find the "Developer Options" in the Settings menu?

To enable developer options on your Amazon Fire TV, open the Settings Menu, and navigate to My Fire TV > About. Select your device's name 7 times, until you see "No Need, You Are Already a Developer." The Developer Options menu will then be accessible in your Settings.

Once you've enabled Apps from Unknown Sources, you can Install RockBuster / USA + POLAR Player app on your Fire TV Stick.

## Step 2: Install RockBuster / USA + POLAR Player

- 1. From the Fire TV Stick home screen, navigate to the search bar in the top-left corner.
- 2. Type "Downloader" and select it from the search results.
- 3. Select "Get" to download and install the Downloader app.
- 4. Open the Downloader app.
- 5. In the URL field, enter the DOWNLOADER code: 61694.
- 6. Select "Go" to download the app APK file.
- 7. You will be redirected to our APP STORE. You can select the APP as required in your membership details email.